# 在PCCE上配置FTP伺服器

### 目錄

<u>簡介</u> <u>必要條件</u> <u>需求</u> <u>採用元件</u> <u>背景資訊</u> <u>設定</u> <u>PCCE 2K</u> <u>PCCE 2K</u> <u>PCCE 4K /12K</u> <u>驗證</u> <u>疑難排解</u> <u>FTP憑證不正確</u> <u>FTP埠不正確</u> <u>CVP Web服務管理(WSM)關閉</u> <u>相關資訊</u>

# 簡介

本文說明如何在Package Contact Center Enterprise(PCCE)中的媒體伺服器上設定檔案傳輸通訊協定(FTP)。

作者:Ramiro Amaya、思科TAC工程師Anuj Bhatia和思科工程部Vikas Bhat

# 必要條件

#### 需求

思科建議您瞭解以下主題:

- Cisco Package Contact Center Enterprise
- •思科客戶語音入口網站(CVP)

#### 採用元件

文中使用的資訊是根據PCCE 12.5(1)版本。

本文中的資訊是根據特定實驗室環境內的裝置所建立。文中使用到的所有裝置皆從已清除(預設))的組態來啟動。如果您的網路運作中,請確保您瞭解任何步驟可能造成的影響。

# 背景資訊

CVP座席問候語功能使座席能夠錄製自己的問候語。記錄的代理問候語通過媒體伺服器本身配置的

FTP伺服器上傳到媒體伺服器。

在PCCE 12.5中,介質伺服器配置現在可通過PCCE管理工作站(AW)的單一窗格(SPOG)完成。 此 選項可透過媒體伺服器設定FTP伺服器。配置已協調到所有站點的所有CVP伺服器。

# 設定

#### PCCE 2K

步驟1.新增媒體伺服器。導航到庫存卡,選擇外部電腦+圖示。

| alialia<br>cisco | Unified Contact Center Enterprise Management |
|------------------|----------------------------------------------|
|                  | Inventory                                    |
| Â                | Validate                                     |
| Overview         | Main 🕀                                       |
| Infrastructure   |                                              |
|                  |                                              |
| Organization     | External Machines                            |
| Users            | Gateways                                     |

步驟2.在「型別」欄位中選擇「媒體伺服器」。

# Add Machine

| Туре                 | Media Server | ~      |        |
|----------------------|--------------|--------|--------|
| Hostname/IP Address* |              |        |        |
| FTP Details          |              |        |        |
| FTP Enabled          |              |        | =      |
| Anonymous Access     |              |        |        |
| Username*            |              |        |        |
| Password*            |              |        |        |
| Port                 |              |        |        |
|                      |              | Canaal | Source |

步驟3.新增媒體伺服器的主機名/IP地址。選中FTP Enabled覈取方塊並提供使用者名稱和密碼。

# Add Machine

| Туре                 | Media Server            |  |
|----------------------|-------------------------|--|
| Hostname/IP Address* | cvpa.pccercdn.cisco.com |  |
| TP Details           |                         |  |
| FTP Enabled          |                         |  |
| Anonymous Access     |                         |  |
| Username*            | Administrator           |  |
| Password*            | ••••••                  |  |
| Port                 | 21                      |  |
|                      |                         |  |

×

#### 步驟4.按一下Save。

如果要新增的媒體伺服器位於其中一個CVP伺服器中,則無需執行前面的步驟,而是編輯已在 PCCE初始化過程中新增的CVP伺服器,選中「FTP已啟用」覈取方塊並更新FTP憑證。

# Edit Unified CVP

| Password*                | ••••••        |  |
|--------------------------|---------------|--|
|                          |               |  |
| Media Server FTP Details |               |  |
| FTP Enabled              | $\checkmark$  |  |
| Anonymous Access         |               |  |
| Username*                | Administrator |  |
| Password*                | ••••••        |  |
| Port                     | 21            |  |
|                          |               |  |

#### PCCE 4K /12K

步驟1.新增媒體伺服器。導航到庫存卡,依次選擇匯入和裝置。

×

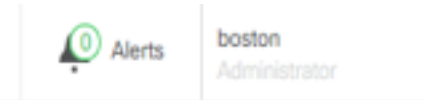

| Peripheral Set |                |                       |
|----------------|----------------|-----------------------|
| Device         |                | -                     |
| $\bigcirc$     |                |                       |
|                |                |                       |
|                | Peripheral Set | Peripheral Set Device |

#### 步驟2. 下載逗號分隔值(CSV)模板並用媒體伺服器詳細資訊填充該模板。

| A            | В                     | С             | D                                                       | E              | F                 | G    |
|--------------|-----------------------|---------------|---------------------------------------------------------|----------------|-------------------|------|
| name         | machineType           | publicAddress | connectionInfo                                          | privateAddress | peripheralSetName | side |
| MEDIA-SERVER | EXTERNAL_MEDIA_SERVER | 10.10.20.151  | ftpEnabled=true&ftpUserName=user&ftpPassword=ftpPass123 |                | PS1               |      |
|              |                       |               |                                                         |                |                   | -    |

步驟3.上傳模板。

步驟4.必須通過SPOG輸入FTP伺服器詳細資訊,以便可以將其與媒體伺服器詳細資訊一起協調。

這可以通過**編輯**電腦頁面完成。

Edit Media Server

| Hostname/IP Address* | 10.201.198.7  |  |
|----------------------|---------------|--|
| Address*             | 10.201.198.7  |  |
| TP Details           |               |  |
| FTP Enabled          | $\checkmark$  |  |
| Anonymous Access     |               |  |
| Username*            | Administrator |  |
| Password*            | •••••         |  |
| Port                 | 21            |  |
|                      |               |  |
|                      |               |  |

X

### 驗證

驗證過程實際上是配置過程的一部分。

### 疑難排解

需要使用Tomcat日誌 c:\icm\tomcat\logs\CCBU.<timestamp>來排除與新增媒體伺服器和FTP伺服 器相關的故障。

#### FTP憑證不正確

0000002348: 10.10.10.21: Dec 02 2019 03:08:06.973 -0500: %CCBU\_http-nio-127.0.0.1-8080-exec-3-6-REQUEST\_START: %[ip.orig=127.0.0.1][method\_name=PUT][parameter\_name={ async=[true] }][port.orig=49920][protocol=HTTP/1.1][resource\_name=/machineinventory/9728][usr=boston@berlin.icm]: Request start 0000013175: 10.10.10.21: Dec 02 2019 03:08:06.979 -0500: %CCBU\_http-nio-127.0.0.1-8080-exec-3-6-REST\_API\_INFO: User name: BERLIN\boston, service: machineinventory, role: Administrator, deployment type: CCEPACM1, access: FULL 0000002349: 10.10.10.21: Dec 02 2019 03:08:06.999 -0500: %CCBU\_http-nio-127.0.0.1-8080-exec-3-6-REQUEST\_END:

%[PARAM\_TIME\_ELAPSED=23]: Request complete

0000013177: 10.10.10.21: Dec 02 2019 03:08:08.007 -0500: %CCBU\_http-nio-127.0.0.1-8080-exec-5-3-REST\_API\_EXCEPTION: %[exception=com.cisco.ccbu.api.jaxb.error.ApiException: The user credentials provided for the FTP Server are

incorrect.][message\_string=uncaught exception thrown by the api]: The REST API has caught an exception

0000013178: 10.10.10.21: Dec 02 2019 03:08:08.008 -0500: %CCBU\_http-nio-127.0.0.1-8080-exec-5-3-EXCEPTION\_INFO:

%[build\_date=Dec 02, 2019 6:26 AM][build\_type=rel][exception=com.cisco.ccbu.api.jaxb.error.ApiException: The user credentials provided for the FTP Server are incorrect.

 $at\ com.cisco.ccbu.cce.unified config.api.WebConfigService.throwIfNecessary (WebConfigService.java: 1904)$ 

 $at\ com.cisco.ccbu.cce.unified config.api. WebConfigService.throw If Necessary (WebConfigService.java: 1872)$ 

at com.cisco.ccbu.cce.unifiedconfig.api.WebConfigService.throwlfNecessary(WebConfigService.java:1862)

at com.cisco.ccbu.cce.unifiedconfig.api.WebConfigService.validateUpdate(WebConfigService.java:1837)

#### FTP埠不正確

}][port.orig=54448][protocol=HTTP/1.1][resource\_name=/machineinventory/5055][usr=boston@BERLIN.ICM]: Request start

0002595933: 10.10.10.21: Jan 06 2020 05:04:49.599 -0500: %CCBU\_http-nio-127.0.0.1-8080-exec-9-6-REST\_API\_INFO: User name: BERLIN\boston, service: machineinventory, role: Administrator, deployment type: CCEPACM1, access: FULL

0000038996: 10.10.10.21: Jan 06 2020 05:04:50.662 -0500: %CCBU\_http-nio-127.0.0.1-8080-exec-9-6-REQUEST\_END: %[PARAM\_TIME\_ELAPSED=140]: Request complete

0002595934: 10.10.10.21: Jan 06 2020 05:04:51.688 -0500: %CCBU\_578142-MACHINEHOST-UPDATE-5055-3-REST\_API\_EXCEPTION:

%[exception=java.net.ConnectException: Connection refused: connect][message\_string=There was a problem when testing the FTP credentials for CVP Media Server.]: The REST API has caught an exception

0002595935: 10.10.10.21: Jan 06 2020 05:04:51.690 -0500: %CCBU\_578142-MACHINEHOST-UPDATE-5055-3-EXCEPTION\_INFO: %[build\_date=Dec 20, 2019 11:19 PM][build\_type=rel][exception=java.net ConnectException: Connection refused: connect

at java.net.DualStackPlainSocketImpl.waitForConnect(Native Method)

### CVP Web服務管理(WSM)關閉

0000004500: 10.10.10.21: Dec 02 2019 03:59:41.584 -0500: %CCBU\_http-nio-127.0.0.1-8080-exec-9-6-REQUEST\_START:

%[ip.orig=127.0.0.1][method\_name=PUT][parameter\_name={ async=[true]

]][port.orig=56818][protocol=HTTP/1.1][resource\_name=/machineinventory/9728][usr=boston@berlin.icm]: Request start

0000029867: 10.10.10.21: Dec 02 2019 03:59:41.589 -0500: %CCBU\_http-nio-127.0.0.1-8080-exec-9-6-REST\_API\_INFO: User name: BERLIN\boston, service: machineinventory, role: Administrator, deployment type: CCEPACM1, access: FULL

0000004501: 10.10.10.21: Dec 02 2019 03:59:41.605 -0500: %CCBU\_http-nio-127.0.0.1-8080-exec-9-6-REQUEST\_END: %[PARAM\_TIME\_ELAPSED=18]: Request complete

0000029868: 10.10.10.21: Dec 02 2019 03:59:41.690 -0500: %CCBU\_6880-MACHINEHOST-UPDATE-9728-6-REST\_API\_INFO: Prepare Orchestration response is SUCCESS

0000029869: 10.10.10.21: Dec 02 2019 03:59:41.690 -0500: %CCBU\_6880-MACHINEHOST-UPDATE-9728-6-

REST\_API\_INFO: CceTransaction.createTransaction; principal=GenericPrincipal[boston@berlin.icm(Administrator,)] userName=boston userDomain=BERLIN 0000029870: 10.10.10.21: Dec 02 2019 03:59:41,718 -0500: %CCBU 6880-MACHINEHOST-UPDATE-9728-6-REST API INFO: Validating cyp connection

<u>iava\_net\_ConnectException</u>: Connection refused: connect][message\_string=Failed to make request. Exception is caught for rest call: GET <u>https://10.10.10.10.8111/cvp-dp/rest/DiagnosticPortal/ListAppServers</u>]: The REST API has caught an exception

0000029873: 10.10.10.21: Dec 02 2019 03:59:42.724 -0500: %CCBU\_6880-MACHINEHOST-UPDATE-9728-3-EXCEPTION\_INFO: %[build\_date=Dec 02, 2019 6:26 AM][build\_type=rel][exception=com.sun.jersey.api.client.ClientHandlerException; java.net.ConnectException; Connection refused: connect

at com.sun.jersey.client.urlconnection.URLConnectionClientHandler.handle(URLConnectionClientHandler.java:151)

at com.sun.jersey.api.client.Client.handle(Client.java:648)

at com.sun.jersey.api.client.filter.HTTPBasicAuthFilter.handle(HTTPBasicAuthFilter.java:81)

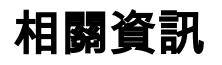

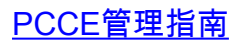

技術支援與文件 - Cisco Systems